## Stadler Flirt 3 Cabviewmodifikation von fabianrs

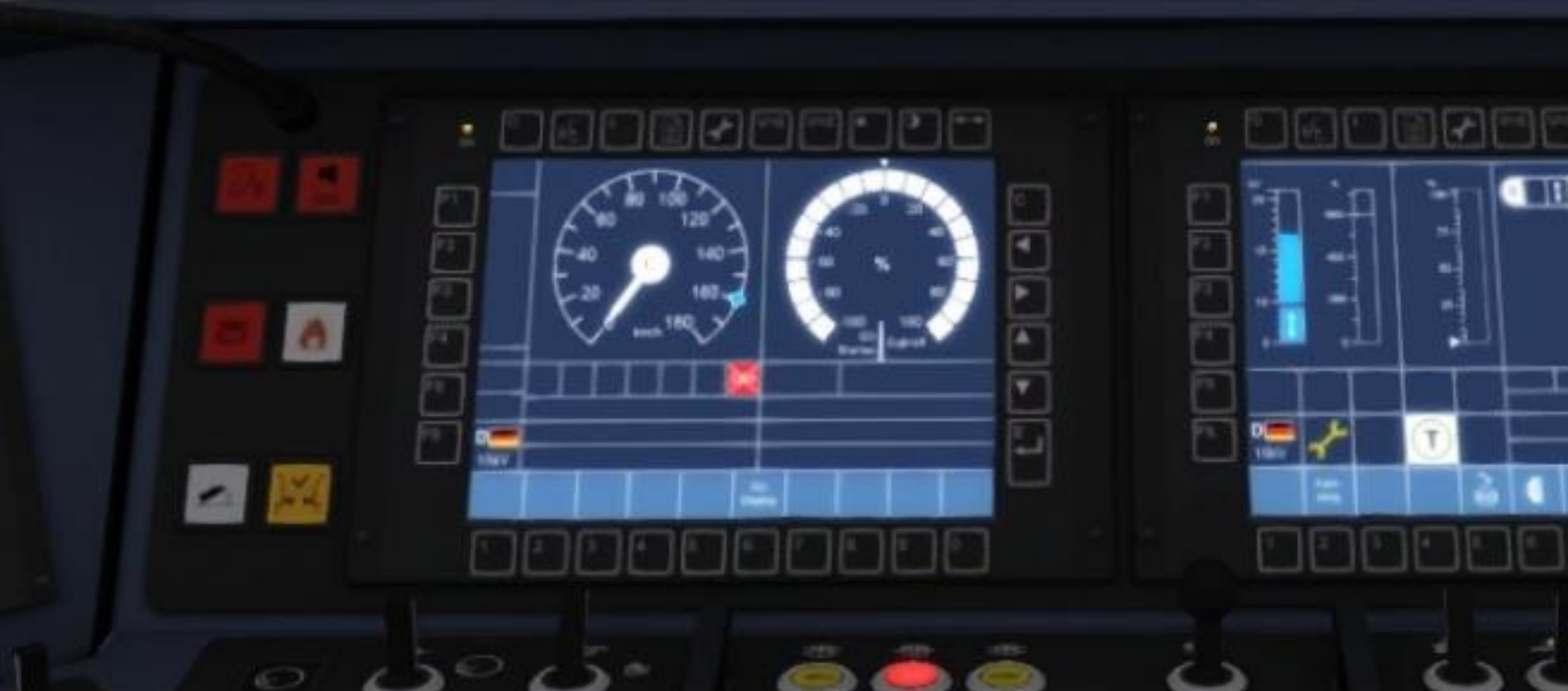

Danke für den Download !

Bevor du mit der Installation beginnst, sichere bitte den Ordner (.../Railworks/Assets/ChrisTrains/RailSimulator/RailVehicles/EMUs/Stadler Flirt 3)

Installation

- 1 Geh in dein Railworks Hauptverzeichnis und öffne die *Utilities.exe*
- 2 Im Menü bitte auf *Package Manager* klicken
- *3* Rechts den Knopf *Install* drücken, heruntergeladene Datei entpacken und [...].rwp auswählen
- 4 Abwarten bis der grüne Ladebalken verschwindet und fertig

Changelog

| Version Veröffentlicht am |
|---------------------------|
|---------------------------|

| 1.00 | 12.11.2016                                                     |
|------|----------------------------------------------------------------|
|      | Führerstandsansichten verschoben und 2 neue hinzugefügt        |
|      | צ Passagieransicht verschoben                                  |
|      | ש Wackeln bzw. Ruckeln beim Bremsen beider Ansichten gemindert |

Fragen, Wünsche oder Probleme

Kontaktiere bitte *Fabian* im *Rail-Sim.de Forum* per private Nachricht.